## **Add New Contact**

If an external researcher is not in the IRBManager database, you can add a contact by following the steps below.

- 1. If you are not logged into IRBManager, do so.
- 2. From the dashboard, click Start xForm

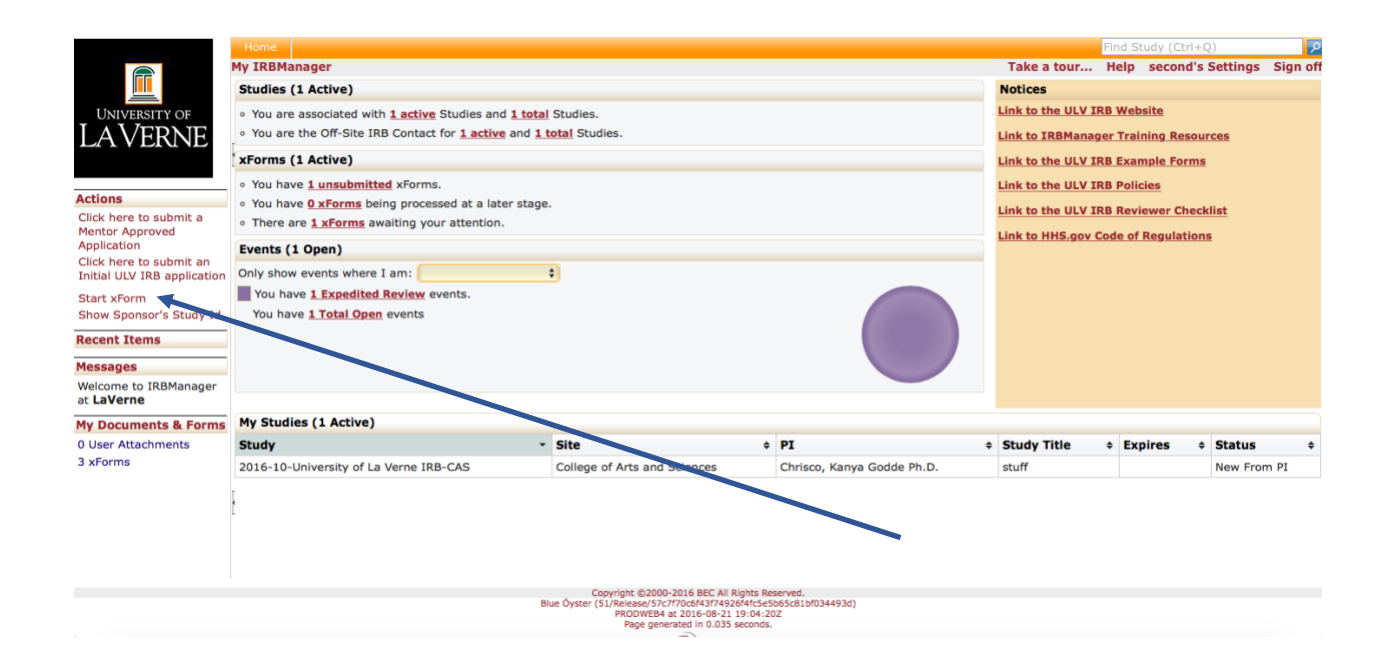

3. Click on New Contact Form

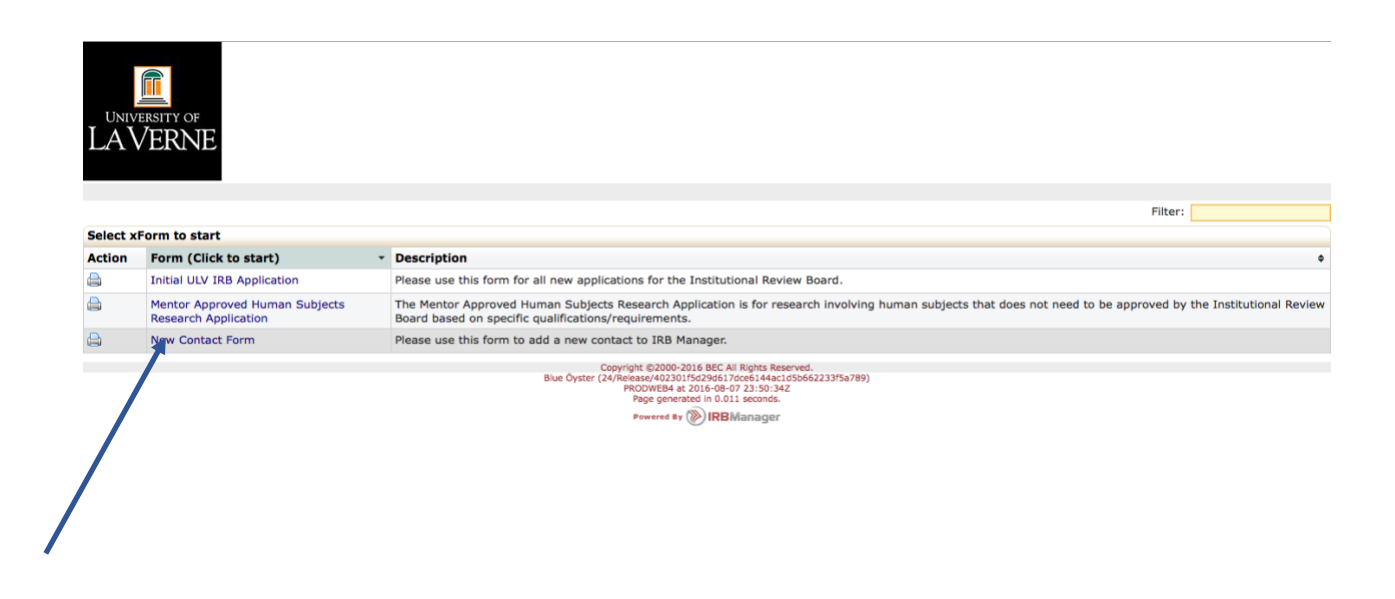

4. The contact form will pop up. Answer the question regarding whether the person whose information you are entering is an EEA resident. Read this question carefully as it has legal implications that can cause the university to be fined a large amount of money if EEA residents are not disclosed as to their privacy rights correctly.

| $\mathbf{LaVerne}^{University_{of}}$ | a Collaborators                                          | EEA resident?                                                                                                    | Page 1 of 1                                                                                                    | Next   |
|--------------------------------------|----------------------------------------------------------|----------------------------------------------------------------------------------------------------|----------------------------------------------------------------------------------------------------|--------|
| New Contact Form EEA                 | resident?<br>Is the person whose contact information you | are entering a EEA resident (EEA; see guide to t                                                                                                    | the right for list of Add Note View A                                                                                                    | Audit  |
|                                      | Sources (r (required)<br>Yes<br>No                       | The EEA is comprised o<br>Republic of Cyprus, Cze<br>France, Germany, Gree<br>Lithuania, Luxembourg,<br>Romania, Slovakia, Slov<br>Leichtenstein, and Norw                                                          | f: Austria, Belgium, Bulgaria, Croatia,<br>ch Republic, Denmark, Estonia, Finland,<br>ce, Hungary, Ireland, Italy, Latvia,<br>Malta, Netherlands, Poland, Portugal,<br>renia, Spain, Sweden, the UK, Iceland,<br>ray |        |
| Next Save for L                      | ater] View Attachment Questions) View Que                | Estions with Notes PDF<br>Copyright @2000-2018 Tech Software. All Rights Reserved.<br>k (2017.11.278.0/Release/9900bc34e79f8d8d64aca0d505d5ac2<br>TPuspe generated in 0.160 seconds.<br>Powerated in 0.160 seconds. | 369137)                                                                                                    |        |
| 5 If you clicked                     | <b>Vos</b> a mossago will apr                            | oor providing instruction                                                                                                    | os for EEA rosidonts t                                                                                                    | o gain |

- If you clicked Yes a message will appear providing instructions for EEA residents to gain access to IRBManager. If you click No, click Next to fill out the contact's information.
- 6. Complete at bare minimum the researcher's name and email address. The contact can complete the rest of the form when they are emailed via IRBManager.

| UNIVERSITY OF<br>LAVERNE | A Collaborators                                  | New Contact 🔹               | Page 1 of 1         | Next |
|--------------------------|--------------------------------------------------|-----------------------------|---------------------|------|
| New Contact Form New Cor | tact                                             |                             |                     |      |
|                          | Submitter                                        |                             | Add Note View Audit |      |
|                          | tester, second                                   | Business: 000               | 440-4E64            |      |
|                          | in Deplayerne.edu                                | Dusiness. 909               | -440-4304           |      |
|                          | Please answer all relevant questions to create a | new contact in IRB Manager. | Add Note            |      |
|                          | New Contact Prefix (Required)                    |                             | Add Note            |      |
|                          | New Contact First Name (Required)                |                             | Add Note            |      |
|                          | New Contact Middle Initial                       |                             | Add Note            |      |
|                          | New Contact Last Name (Required)                 |                             | Add Note            |      |
|                          | New Contact Suffix                               |                             | Add Note            |      |
|                          | New Contact Degree                               |                             | Add Note            |      |

7. At the bottom of the form, click **Next** when you have input the contact's information.

| ,                   |                                                                                                    |          |
|---------------------|----------------------------------------------------------------------------------------------------|----------|
|                     | New Contact Email (Required)                                                                                                    | Add Note |
|                     |                                                                                                    |          |
| ſ                   | New contact affiliation/position with ULV? (Required)                                                                                                    | Add Note |
|                     |                                                                                                    |          |
|                     | New Contact Phone Number                                                                                                    | Add Note |
|                     |                                                                                                    |          |
| l                   |                                                                                                    |          |
|                     | After you click Next and then click Submit, the contact details will be added to IRBManager and the contact you input should receive an email containing login information. A confirmation email from IRB Manager should follow this submission. | Add Note |
| No. 1 Constants     | No. 0 select the black page                                                                                                    |          |
| Next Save for Later | View Questions with Notes PDF                                                                                                    |          |
|                     | Blue Öyster (24/Reise/40201152661730661346c165662233/5a789)<br>PRODWEB4 at 2016-08-07 23:49:36Z                                                                                                    |          |
|                     | Page generated in 0.033 seconds.<br>Powered By () IRBManager                                                                                                    |          |
|                     |                                                                                                    |          |
|                     |                                                                                                    |          |
|                     |                                                                                                    |          |
|                     |                                                                                                    |          |
|                     |                                                                                                    |          |

8. Click **Submit** on the next screen.

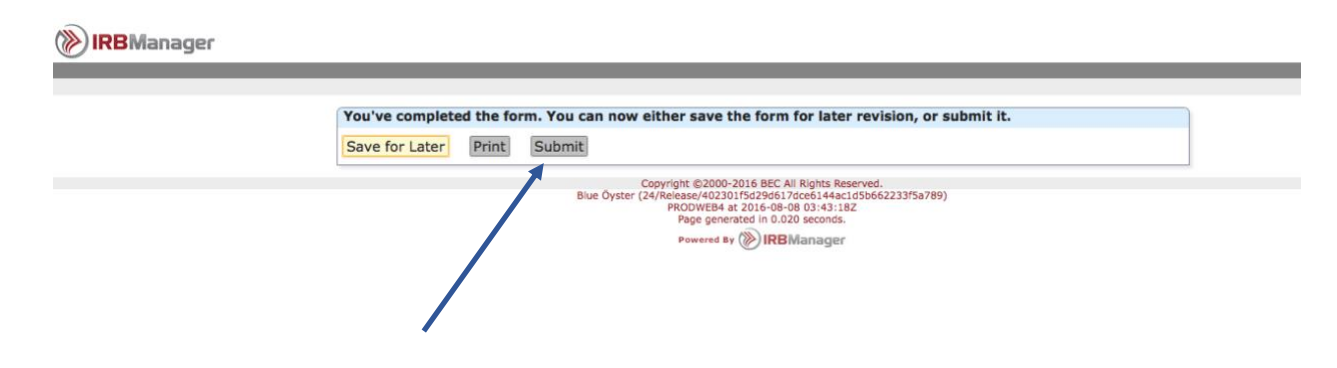

9. A confirmation page will appear.

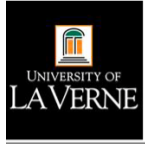

|  |                                                                                                    | Sunday Aug 07 11:43 PM |
|--|----------------------------------------------------------------------------------------------------|------------------------|
|  |                                                                                                    |                        |
|  | Your form has been submitted. You may close this window.                                                                                                    |                        |
|  | Copyright @2000-2016 BEC AI Rights Reserved.<br>Blue Öyster (24/Reisease/402/015/202661/30c6/14-ac1/30662233/5a789)<br>PRO/WHE A 2016-06-00 01:43:322<br>Page generated in 0.003 seconds.<br>Powered By () IRB/Manager |                        |